# Nettverk (Wi Fi tilkobling)

OBS: Det er 2 stk mobilapplikasjoner du trenger for å få ENSY aggregatet opp på Wi-Fi:

- Bitser Smart Connect
- Ensy
- 1. Last ned Bitzer Smart Connect app fra Google play eller App Store

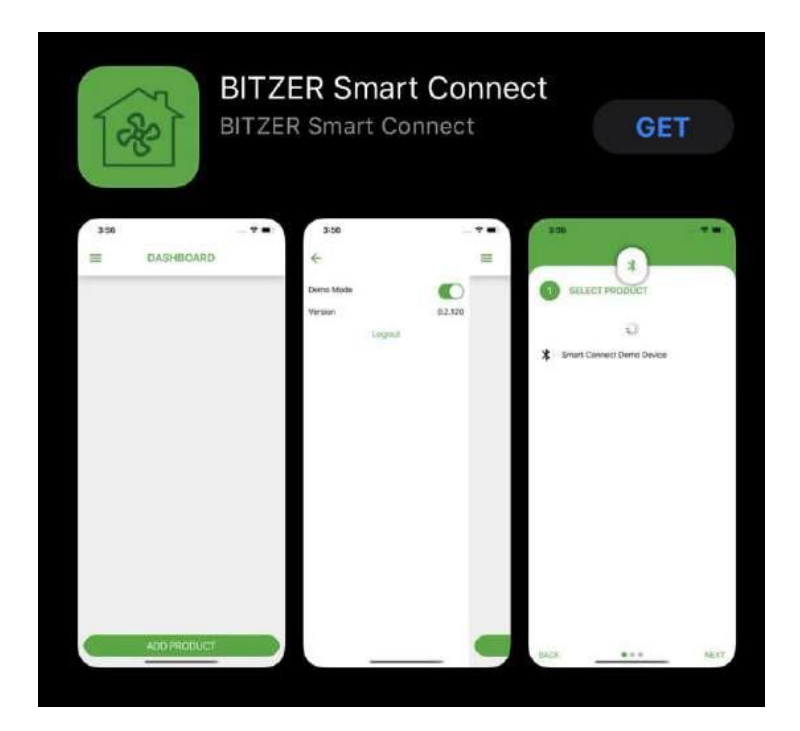

2. Lag konto:

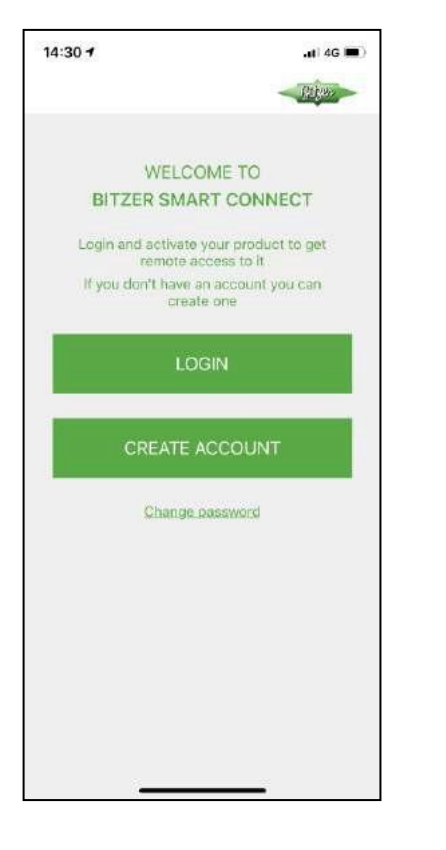

3. Etter login ADD PRODUCT:

DASHBOARD

=

### 4. Select Product:

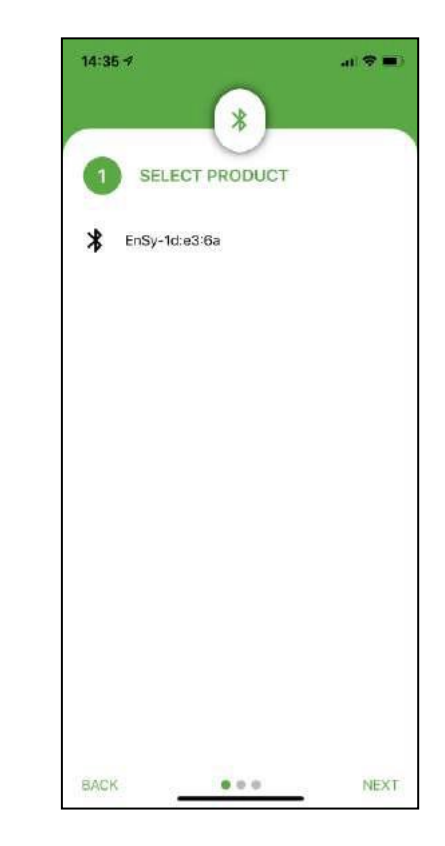

5. Velg Wi-Fi nettverk:

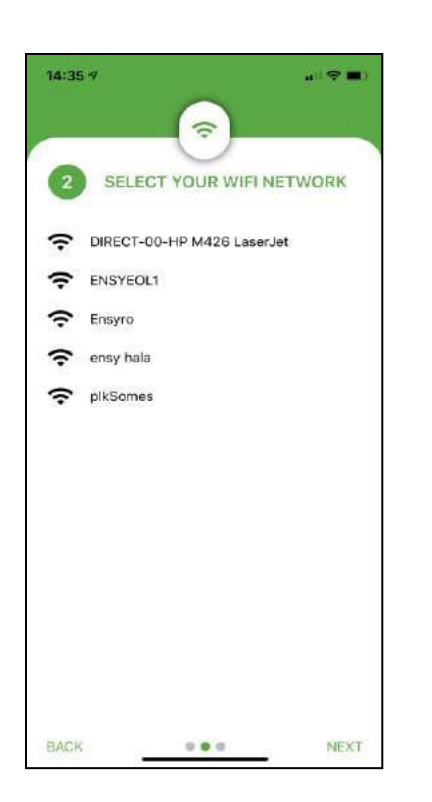

6. Legg inn Wi Fi Passord:

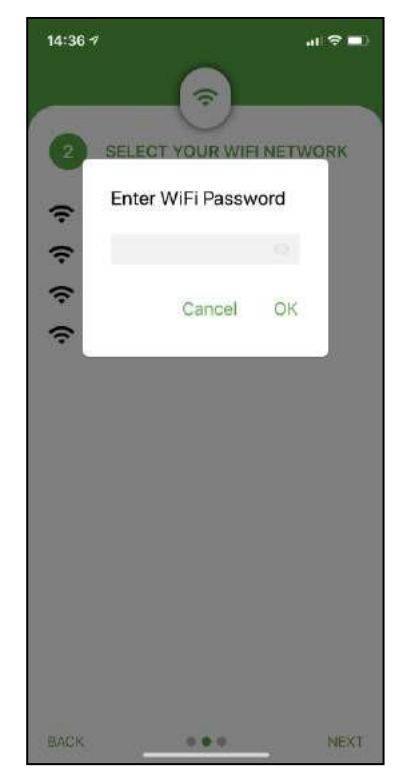

7. Gi navn til EnSy enhet:

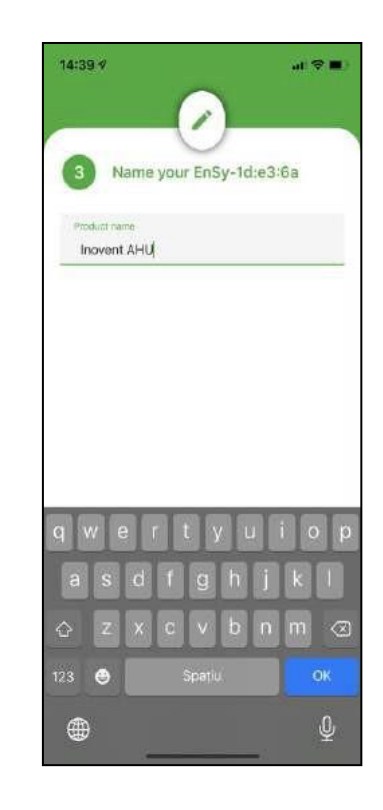

8. Etter at alle trinn er utført er aggregatet tilkoblet internett:

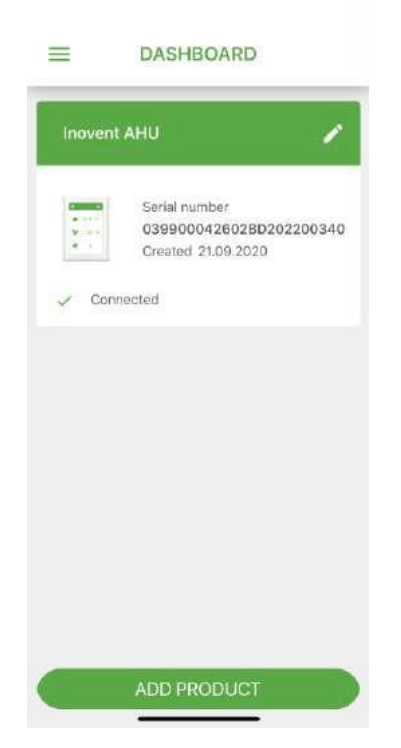

**9.** Ensy<sup>®</sup> app tillater brukere å fjernstyre aggregatet og angi temperatur, ventilasjonstrinn eller party mode. Avles temperaturer fra aggregatplassering. Sammen kan vi bruke dataen fra aggregatet for å forbedre ytelse, produktet og service.

Ensy<sup>®</sup> app er tilgjengelig for nedlastning for iPhone og iPad fra Apple App Store ogfor Android enheter fra Google Play.

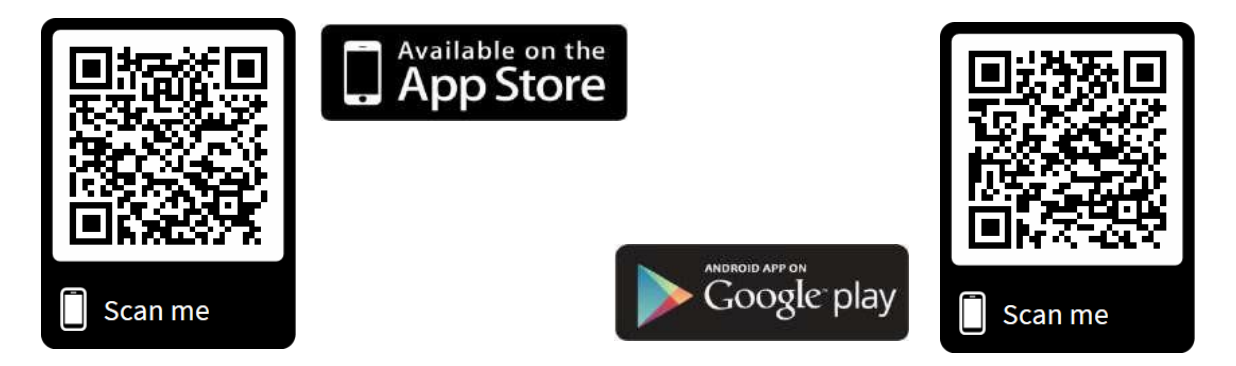

## Innstillinger ENSY<sup>®</sup> app

Ved første gangs bruk fyll inn informasjon (MAC and UNIT NO) i ENSY® app.

## OBS: Det er <u>kun</u> denne merkelappen som du må se på for å finne ut hvilket UNIT NO du må bruke.

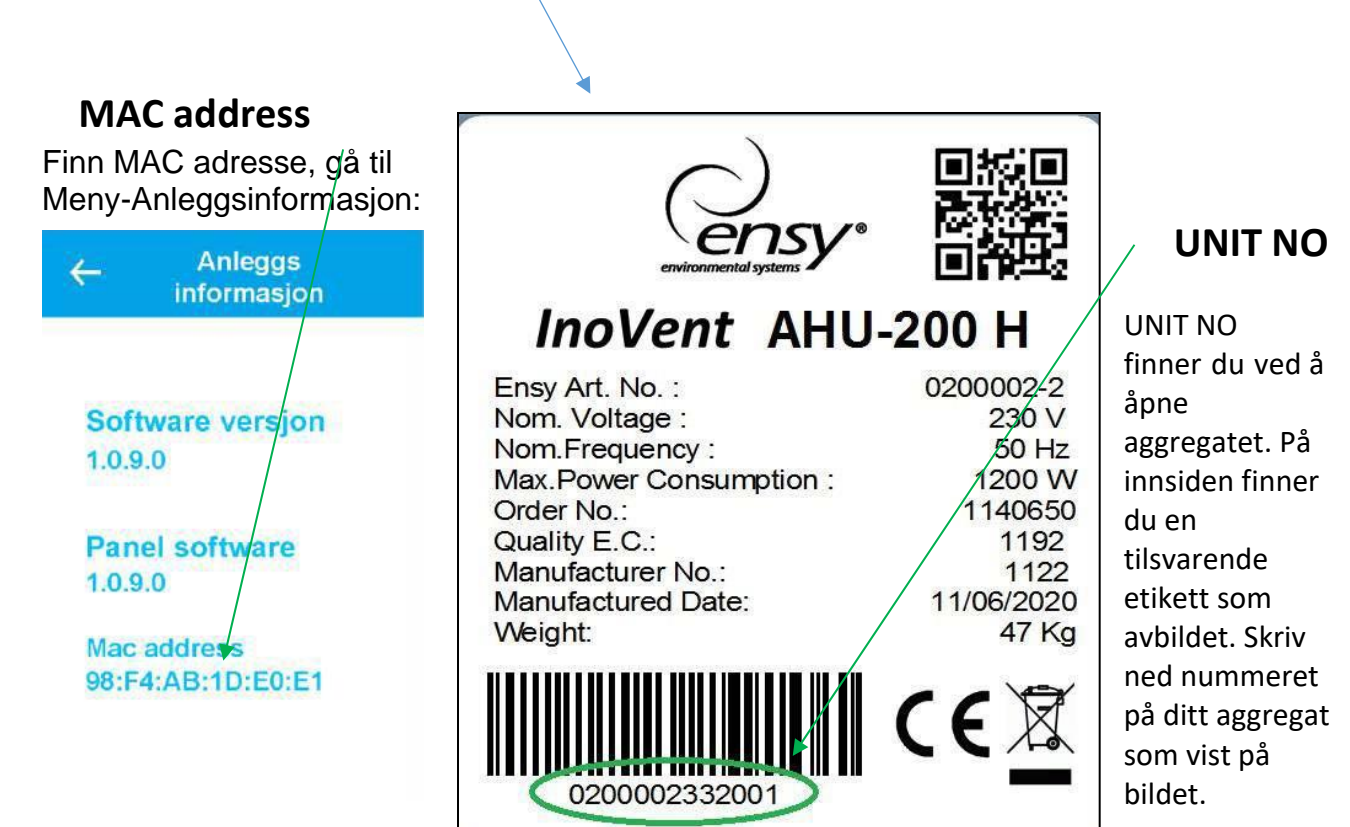

#### NB! Nummerformatet er 0200002.33.20.01

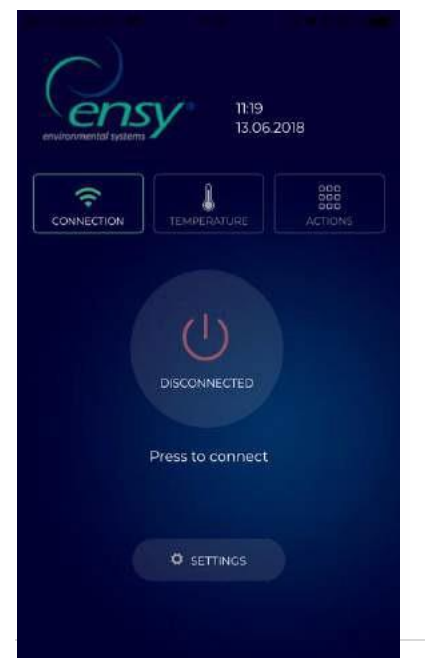

Åpne ENSY<sup>®</sup> app på din enhet etter nedlastning fra AppleStore eller Google Play Store.

Føstesiden vil vise at aggregatet ikke er tilkoblet, så nødvendig informasjon må fylles ut i innstillingssiden.

Trykk innstillingsknappen for å åpne menyen for å fylle inn informasjon. Fyll ut informasjon fra etikett eller notat som beskrevet over.

**NB!** MAC og UNIT NO er påkrevet Epostadrsse er valgfri.

MAC ADDRESS skal angis med små bokstaver og uten kolon.

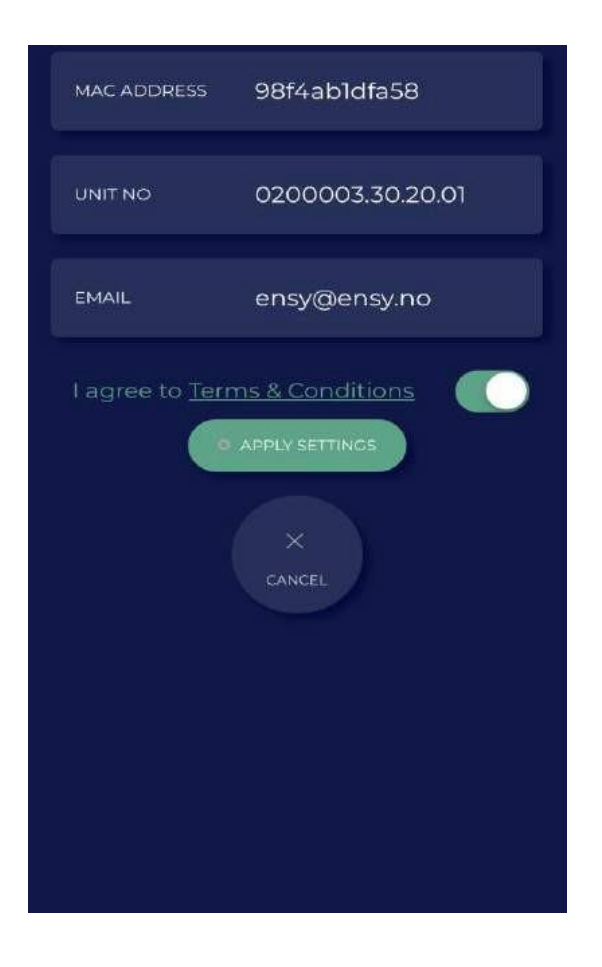

Etter å ha fylt ut informasjonen må det bekreftes aksept av Terms and Conditions, disse finnes på hjemmesiden<u>www.ensy.no</u>.

Trykk, apply settings, dersom informasjonen er korrekt vil du bli sendt tilen verifikasjonsside. Dersom informasjonen ikke er korrekt – kontroller og prøv på nytt. **NB!** Etter dette trinnet må du befinne deg fysisk foran styrepanelet. Etter validering av dine opplysninger vil denne siden åpnes på din enhet. Nå starter en verifikasjonsprosess for å bekrefte at enheten du vil koble deg til erpå din lokasjon.

| arth Vodation | 1RG 🗢                    | 11:21                          | - <b></b>                   |     |
|---------------|--------------------------|--------------------------------|-----------------------------|-----|
| On aj<br>u    | oply seetir<br>nit based | ngs you must<br>on follwing ii | t configure i<br>nformation | he: |
|               |                          | O START                        |                             |     |
|               |                          | X                              |                             |     |
|               |                          |                                |                             |     |
|               |                          |                                |                             |     |
|               |                          |                                |                             |     |
|               |                          |                                |                             |     |
|               |                          |                                |                             |     |
|               |                          |                                |                             |     |

Vennligst følg instruksjonene du får på de neste sidene!

Når du blir bedt om å bekrefte/endre må dette gjøres innenfor 10 sekunder. Hvis tidsfristen ikke overholdes må du starte prosessen på nytt inntil det blir gjort riktig. Etter START vil den vise deg en side derden viser den faktiske temperaturen somer innstilt på AHU og hvilken temperatur du trenger å angi for å gå fremover.

| Current temperature is 15<br>Set unit to 17 in<br>9 seconds | ATT VODITORUSEL SP        |                   |  |  |
|-------------------------------------------------------------|---------------------------|-------------------|--|--|
| 9 seconds                                                   | Current temperature is 15 |                   |  |  |
| 9 seconds                                                   |                           | Set unit to 17 in |  |  |
|                                                             |                           | 9 seconds         |  |  |
| CANCEL                                                      | 6                         |                   |  |  |
|                                                             |                           |                   |  |  |

Aktuell temperatur på aggregat

| beratur |  |  |
|---------|--|--|
| ~       |  |  |
| 15°C    |  |  |
| ~       |  |  |
| $\odot$ |  |  |
|         |  |  |

Dette gir deg muligheten til å endre temperaturverdien på mindre enn 10 sekunder ved å trykke på ^ eller <sup>v</sup> avhengig av tilfelle. Godta den nye innstillingsverdien.

| ← Romte   | mperatur |  |
|-----------|----------|--|
| ~         |          |  |
| 17°C      |          |  |
|           | ~        |  |
| $\otimes$ | $\odot$  |  |
|           |          |  |

Velg og aksepter temperatur etterspurt fra ENSY<sup>®</sup> app og la den stå inntil 10 sekunder har passert.

Hvis dette gjøres innenfor tidsfristen vil debli validert.

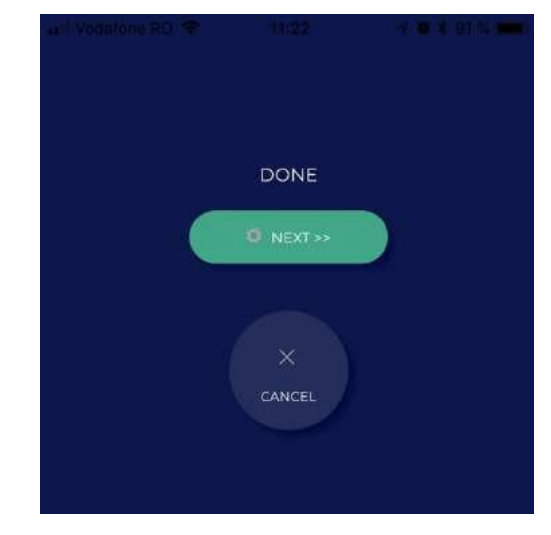

Trykk NEXT og repeter prosessen.

Du blir bedt om å endre temperaturen igjen. Den viser den faktiske temperaturen som er innstilt på aggregatet og hvilken temperatur du trenger å stille for å fortsette.

| and Vedalane RO 🗢         |                  | 9 ( <b>b</b> . 9-010) |  |  |
|---------------------------|------------------|-----------------------|--|--|
| Current temperature is 17 |                  |                       |  |  |
| S                         | et unit to 19 in | 1                     |  |  |
|                           | 10 seconds       |                       |  |  |
|                           |                  |                       |  |  |
|                           | X                |                       |  |  |
|                           |                  |                       |  |  |
|                           |                  |                       |  |  |
|                           |                  |                       |  |  |
|                           |                  |                       |  |  |
|                           |                  |                       |  |  |

Velg og aksepter temperaturen vist i ENSY<sup>®</sup> app og la den stå til 10 sekunderer passert.

| ← Romte   | mperatur |  |
|-----------|----------|--|
| ~         |          |  |
| 19°C      |          |  |
| ~         |          |  |
| $\otimes$ | $\odot$  |  |

Når dette gjøres innenfor tidsfristen vil dufå bekreftelse og kan avslutte prosessen.

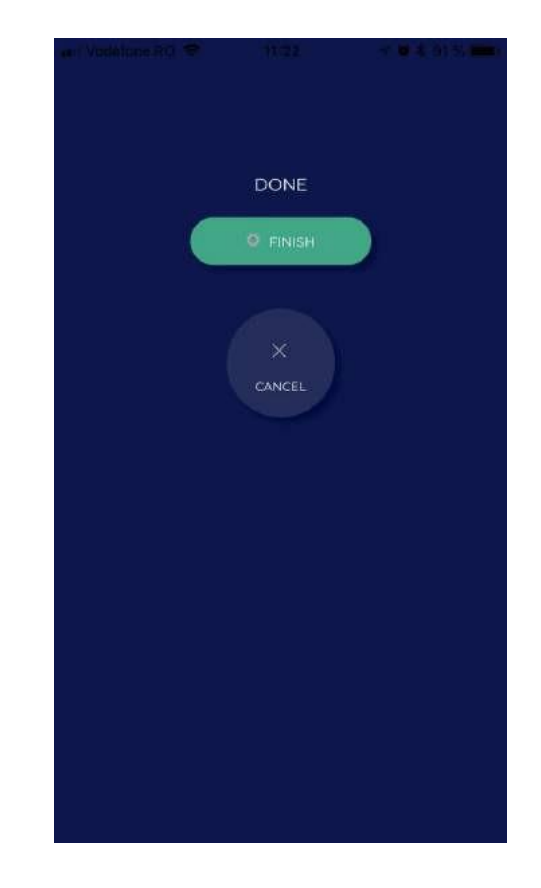

Etter endt konfigurasjon vil ENSY<sup>®</sup> app åpne TEMPERATUR menyen.

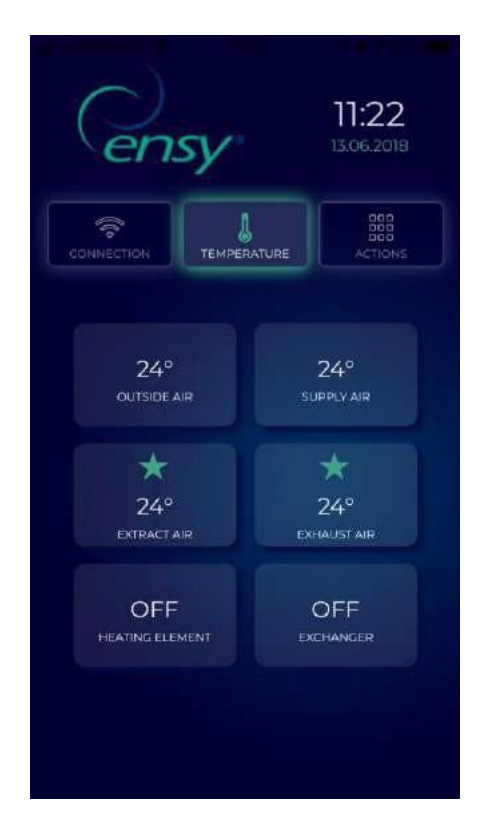

Her kan du avlese temperaturer inne i aggregatet, og når varmeelement og roterende gjenvinner er aktivert.

Viste verdier:

- Uteluft i grader Celsius
- Tilluft i grader Celsius
- Avtrekk i grader Celsius
- Avkast i grader Celsius
- Varmeelement AV/PÅ
- Roterende gjenvinner AV/PÅ

# Den 3<sup>rd</sup> knappen i ENSY<sup>®</sup> app er ACTION menyen.

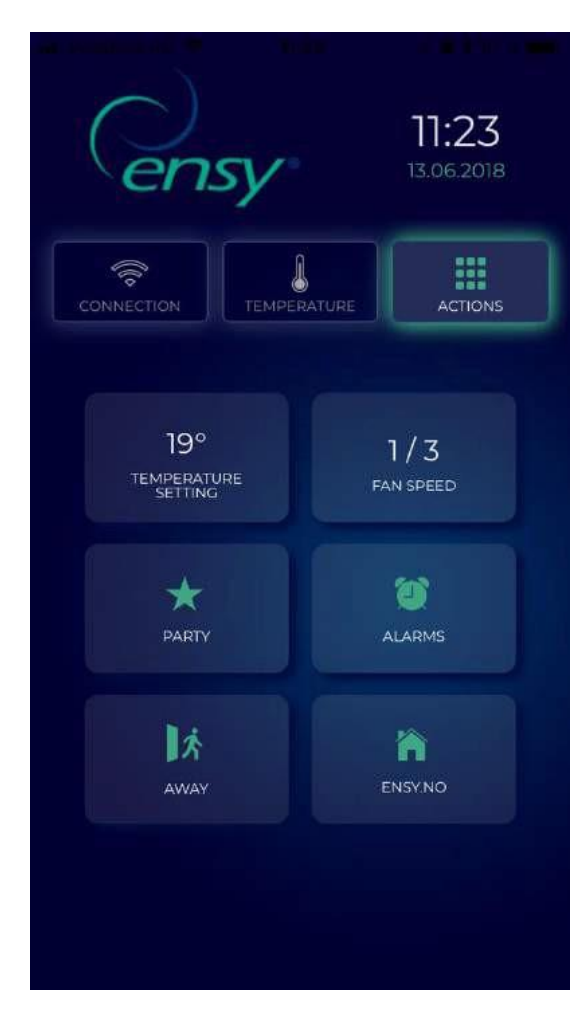

Her kan du avlese og endre noen innstillinger på samme måte som du kan gjøre på styrepanelet. Viste verdier:

- Temperaturinnstilling 10-26 grader (endre ønsket temperatur)
- Ventilasjonstrinn 1-3 (Min / Norm / Max)
- Party Start / Stopp (denne aktiverer timer for forsering.
- Innstillingene kan endres se manual pkt. 4 side 8)
- Alarmer Avlesning av alarmer. Hvis klokke vises i grønt er det ingenalarmer.
  Er klokken rød er det utløst en eller flere alarmer.
- Borte Start / Stopp (hvis aktivert vil aggregatet går på viftetrinn 1/MIN og temperatur 15<sup>1</sup>/<sub>2</sub> hvis ikke annet er angitt, ref manual pkt 4 side 8)
- Ensy.no åpner produsentens hjemmeside.